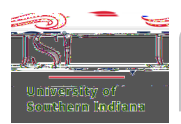

## **Registration Fees – Check Only Payments**

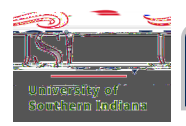

Select the Vendor from the drop-down menu.

*Tip*: If the vendor is not listed, then contact Accounts Payable. Once Accounts Payable has entered the vendor, notification will be sent, and then this expense line item can be completed.

Remember to attach the invoice, or completed registration form, and click Save.

Click the Submit button.

Accounts Payable will process this request and send a check or ACH (direct deposit) to the vendor.

If the attachment 84/r toR5/r (I)e2/c5/2()-5/drBC 3)].)-3/c0 3(-.)-3()]30/d()Tjo3(o)-3/untm (s)1(e))52()()]3/f6/()Tje